#### ÖDENEK TAKİP MODÜLÜ FATURA TALEP KILAVUZU

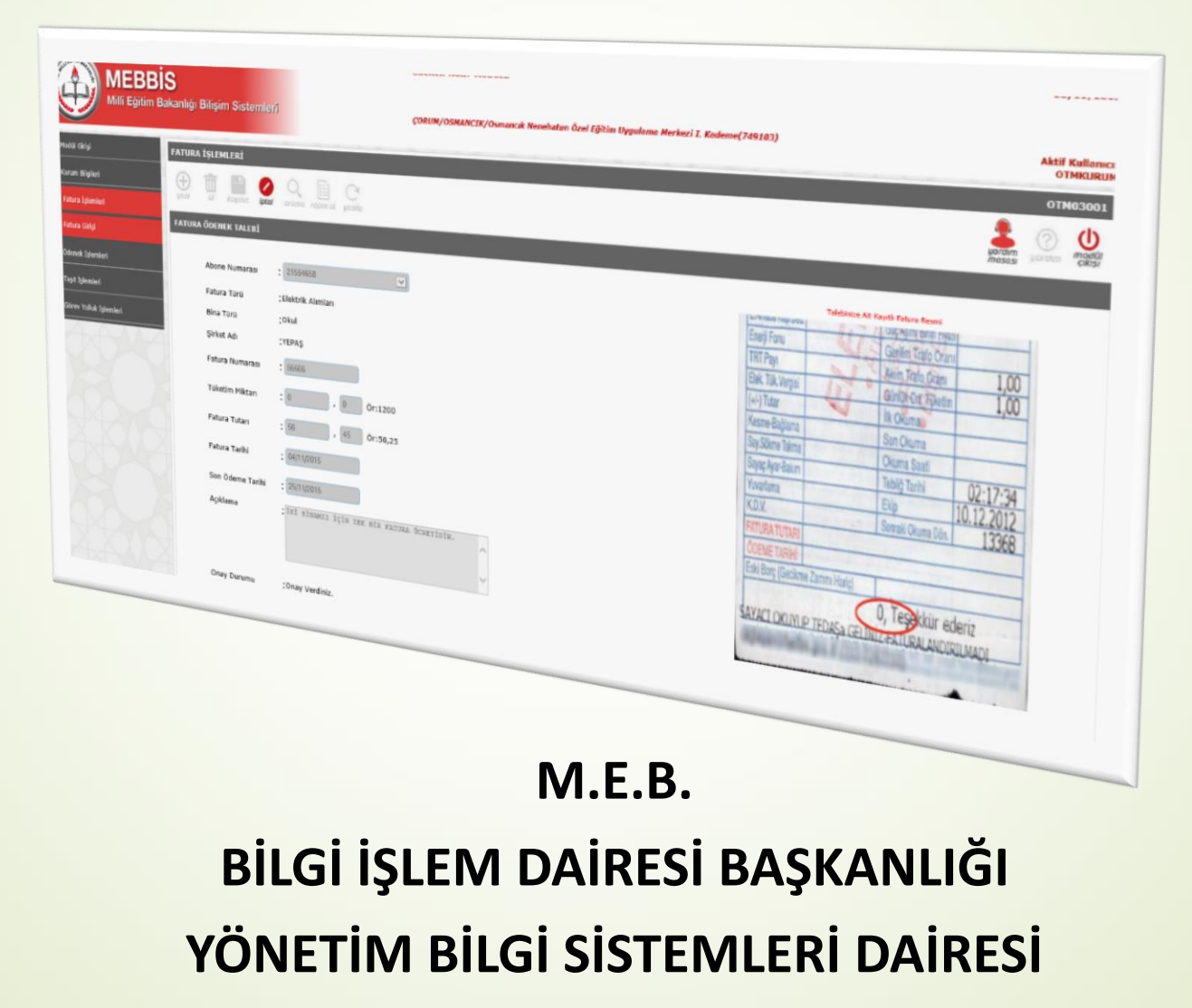

#### ÖDENEK GÖNDERME İŞLEM BASAMAKLARI

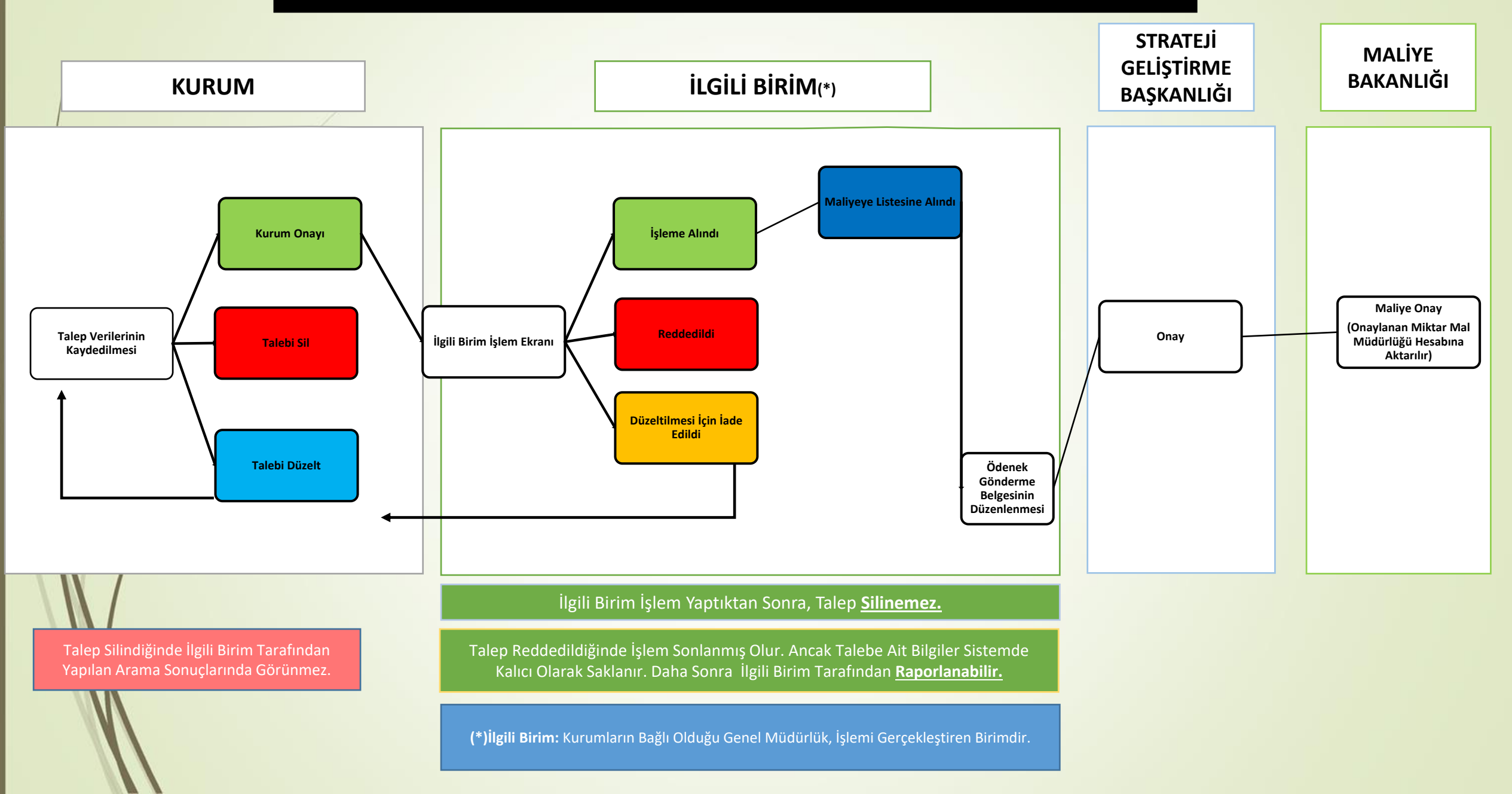

#### FATURA TALEBİ İŞLEM BASAMAKLARI (Temel Eğitim Genel Müd. Bağlı Kurumlar İçin)

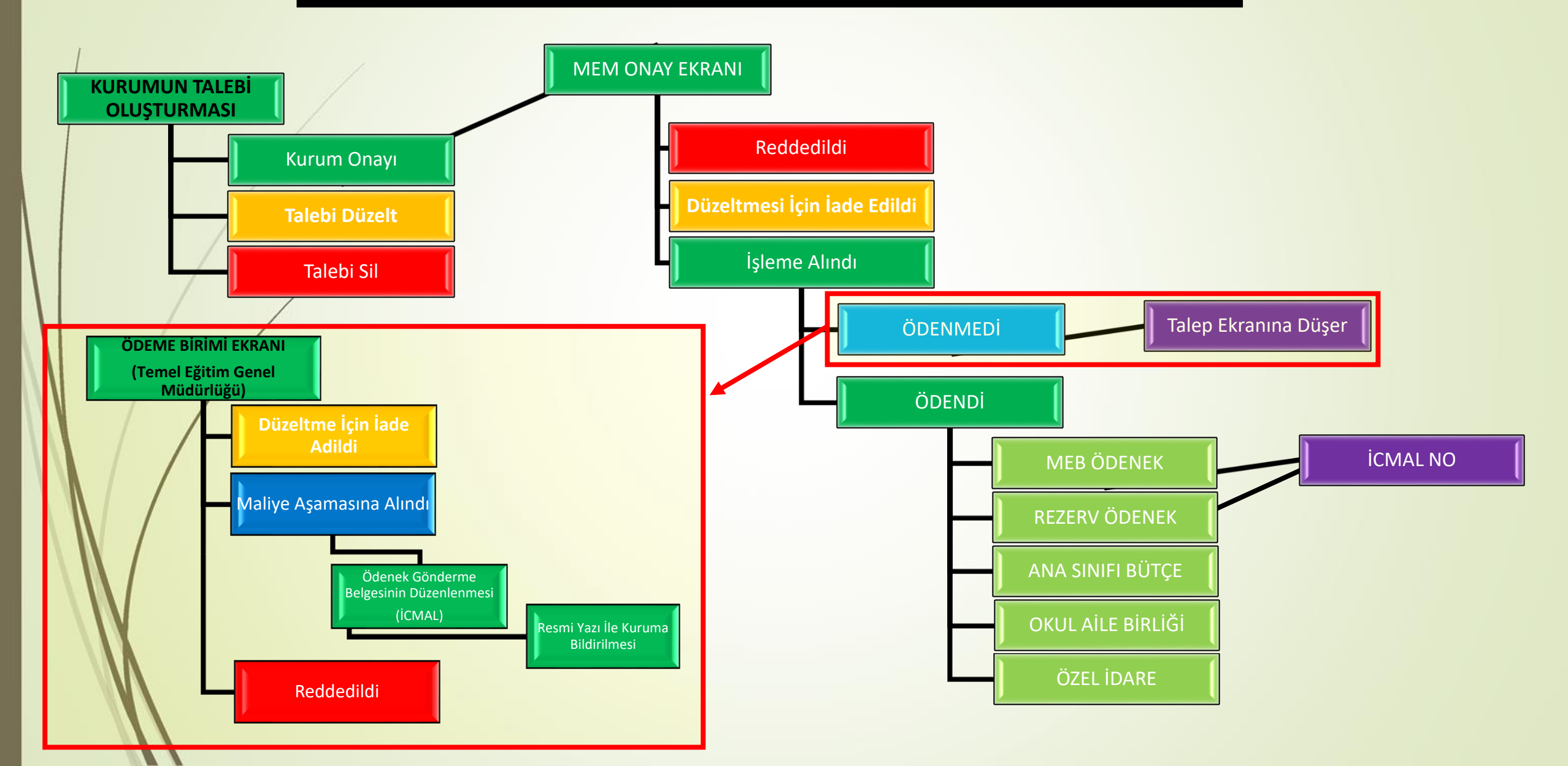

#### ÖDENEK TAKİP MODÜLÜNE GİRİŞ YAPMAK

İnternet tarayıcınızın adres çubuğuna

https://mebbis.meb.gov.tr/

yazarak MEBBİS'e giriş yapınız.

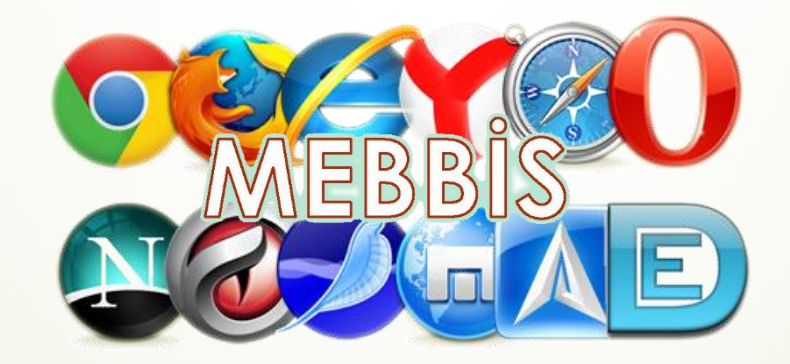

## ÖDENEK TAKİP MODÜLÜNE GİRİŞ YAPMAK

#### Kurumunuza ait, MEBBİS kullanıcı adı ve şifreniz ile giriş yapınız.

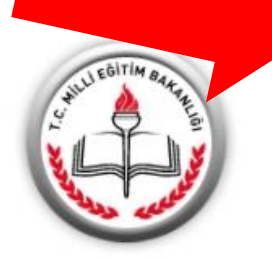

#### MEBBİS

#### 👚 Devlet Kurumları

- 🖹 Özel Eğitim ve Özel Öğretim
- Personel İşlemleri
- E Ölçme Değerlendirme
- Mali Takip Modülleri
- 🔅 Diğer Projeler
- 👫 Kurum Listesi
- TABB-Doküman Modülü

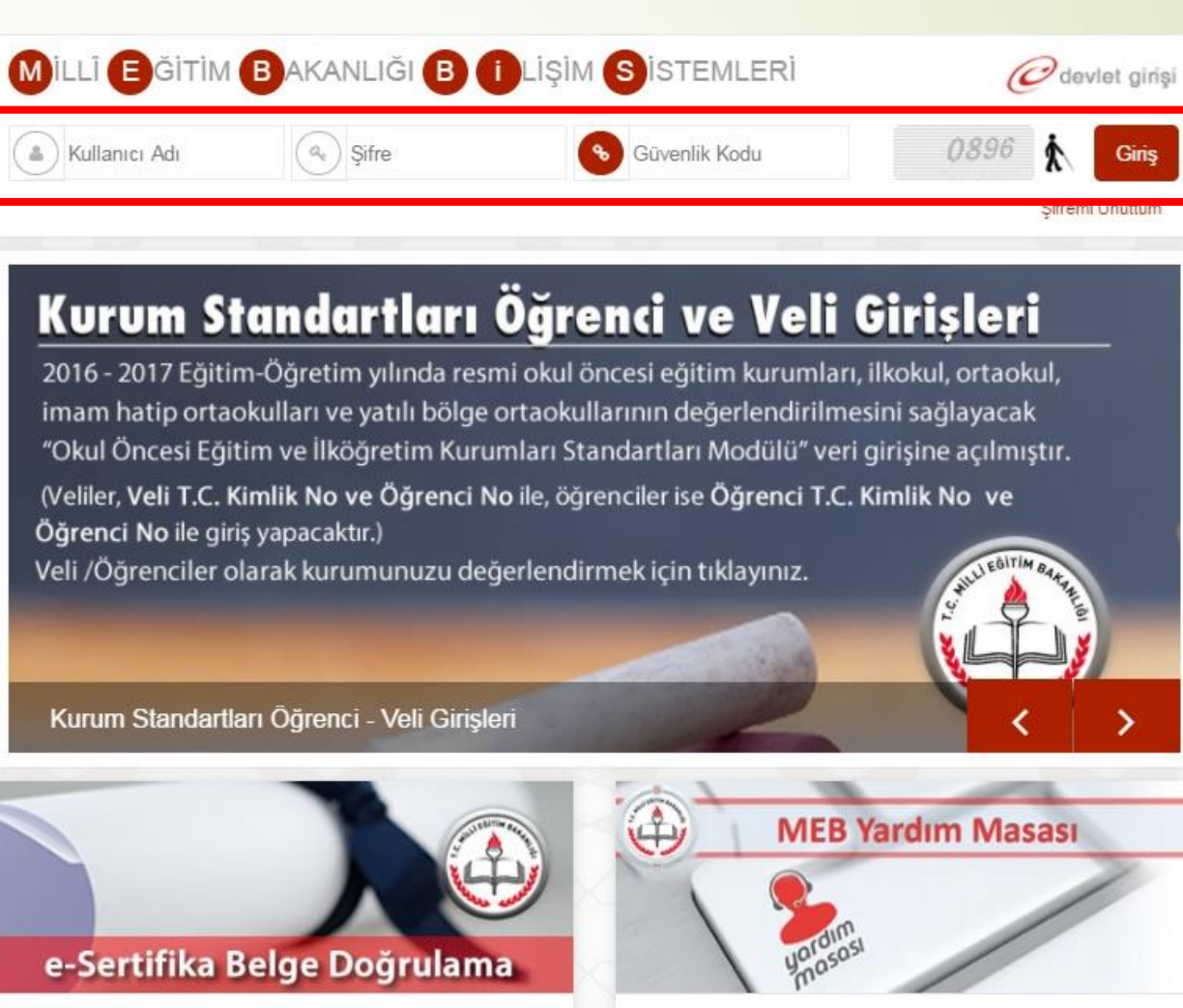

e-Sertifika Belge Doğrulama

MEB Yardım Masası

### ÖDENEK TAKİP MODÜLÜNE GİRİŞ YAPMAK

# Sol tarafta yer alan menülerden Ödenek Takip Modülü Bağlantısına tıklayarak Ödenek Takip Modülüne giriş yapınız.

| MEBB<br>Millî Eğitim E                                                                                                    | S<br>Bakanlığı Bilişim Sistemleri                                                                                                    |                                                                                                    |                                   |                                 | Kullanıc<br>TC Kimlik Num<br>Sunucı<br>Kullanıcı | cı Adı:<br>arası:<br>u Adı:<br>Rolü: |                        |       |
|----------------------------------------------------------------------------------------------------|----------------------------------------------------------------------------------------------------|----------------------------------------------------------------------------------------------------|-----------------------------------|---------------------------------|--------------------------------------------------|--------------------------------------|------------------------|-------|
| day Performans Degerlendirme                                                                                                    | A Mebbis Duyuruları                                                                                                    |                                                                                                    |                                   |                                 |                                                  |                                      |                        |       |
| tama Modülü (Kadrolu)                                                                                                    | Özel Öğretim Kurumları Modülü: Çalışma İzinlerine Personel Fotoğrafları e                                                                                                    | klenmesi zorunlu hale getirilmiştir. Hali hazırdak                                                             | ki görevde olan                   | Özel Öğretim K                  | urumlarında çalış                                | şan personel f                       | fotoğrafları           |       |
| tama (Sözleşmeli Öğretmen)                                                                                                    | Personel Arama Ekranından kontrol edilip, detay bölümünden yüklenmelir                                                                                                    | dir.<br>Alersi MERRİC Romandı Bilsilərindəki IRAN sur                                                          |                                   | and a state of the second       |                                                  | - biletetet ente                     |                        |       |
| lasvuru Onav Modülü                                                                                                    | e-Personel Modulu: SGK HİTAP'a bilgi aktarımı kapsamında İlinizde görev va                                                                                                    | ipan personelden engelli olanların, veni eklenen                                                               | seceneklere uv                    | oun olarak "En                  | ael Durumu" bil                                  | lailerinin aünc                      | cellenmesi             |       |
| i con i-li n- Jala                                                                                                    | gerekmektedir. Güncelleme tamamlandıktan sonra Engellilik Durumu <b>"Göre</b> r                                                                                                    | v Öncesi" ve "Göreve Girişten Sonra" seçene                                                                    | ği kaldırılacaktı                 | r. Bu nedenle "                 | Rapor Al" da En                                  | gelli Bilgileri b                    | oulunan                |       |
| ALSEM İşlemleri Modulu                                                                                                    | Özel Öğretim Kurumlarına ait hizmetiçi başvurularda "İl Onayı" devreye alır                                                                                                    | nmıştır. İl Yetkililerimizin, başvuru yapan adayla                                                             | rın mağdur olm                    | amaları için beli               | rtilen tarihlerde                                | Hizmetiçi Or                         | nay İşlemleri /        | /     |
| ina Bilgileri Modülü                                                                                                    | Aday Başvuru Onay İşlemleri (İL) ekranından onay / red vermeleri gerek                                                                                                    | mektedir.                                                                                                    |                                   |                                 |                                                  |                                      |                        |       |
| -Burs Modülü                                                                                                    | 06/05/2010 ve 17/04/2015 Öğretmen Atama ve Yer Değiştirme Yönetmelikle<br>dikkate alınır." Maddesi gereğince Hizmet Puanı Hesaplama Programında ç                                                                                                    | erinde yeralan <b>"Hizmet puanı hesabında; il, il</b><br>jüncelleme yapılarak <b>hizmet alanı değişiklikle</b> | lçe, belde ve k<br>erinde artan g | öyler görevin<br>ünlerin sonrak | geçirildiği tarih<br>i kavda aktarın             | nteki statüle<br>nı kaldırılmış      | ri itibarıyla<br>stır. |       |
| -Denetim Modülü                                                                                                    |                                                                                                    |                                                                                                    |                                   |                                 |                                                  | A                                    |                        | 7.1   |
| ingelli Birey Modülü                                                                                                    | ♣ Son Ziyaret Tarihleri ve IP Adresleri                                                                                                    | it akvim ∰                                                                                                    |                                   |                                 |                                                  | <                                    | > bugun av             | hafta |
| -Personel Modülü                                                                                                    |                                                                                                    | Haziran 2017                                                                                                   |                                   |                                 |                                                  |                                      |                        |       |
| -Talep Modülü                                                                                                    | 12/06/2017 11:59:46 - 10.20.65.94                                                                                                    | PZT                                                                                                    | SAL                               | CAR                             | PER                                              | CUM                                  | CTS                    | PAZ   |
| izmetiçi Egitim Modülü                                                                                                    | 12/06/2017 11:30:48 - 78.187.163.190                                                                                                    | 29                                                                                                    |                                   | 31                              | 1                                                | 2                                    | 3                      |       |
| Məkinələri Modülü                                                                                                    | <b>U</b> 12/06/2017 10:53:38 - 10.20.65.94                                                                                                    |                                                                                                    |                                   |                                 |                                                  |                                      |                        |       |
| Plakinelen Plouulu                                                                                                    |                                                                                                    |                                                                                                    |                                   |                                 |                                                  |                                      |                        |       |
|                                                                                                    | U 12/06/2017 10:19:46 - 78.187.163.190                                                                                                    |                                                                                                    |                                   |                                 |                                                  |                                      |                        |       |
| yeri Sağlık ve Güvenlik Modülü                                                                                                    | <ul> <li>12/06/2017 10:19:46 - 78.187.163.190</li> <li>12/06/2017 09:45:31 - 10.20.65.103</li> </ul>                                                                                                    | 5                                                                                                    | 6                                 | 7                               | 8                                                | 9                                    | 10                     |       |
| yeri Sağlık ve Güvenlik Modülü<br>şisel Şifre Modülü                                                                                                    | <ul> <li>12/06/2017 10:19:46 - 78.187.163.190</li> <li>12/06/2017 09:45:31 - 10.20.65.103</li> <li>12/06/2017 09:30:21 - 10.20.65.94</li> </ul>                                                                                                    | 5                                                                                                    | 6                                 | 7                               | 8                                                | 9                                    | 10                     |       |
| yeri Sağlık ve Güvenlik Modülü<br>jisel Şifre Modülü<br>ap Seçim Modülü                                                                                                    | <ul> <li>12/06/2017 10:19:46 - 78.187.163.190</li> <li>12/06/2017 09:45:31 - 10.20.65.103</li> <li>12/06/2017 09:30:21 - 10.20.65.94</li> <li>12/06/2017 09:25:29 - 10.20.65.94</li> </ul>                                                                                                    | 5                                                                                                    | 6                                 | 7                               | 8                                                | 9                                    | 10                     |       |
| veri Sağlık ve Güvenlik Modülü<br>isel Şifre Modülü<br>ap Seçim Modülü<br>rum Standartları                                                                                                    | <ul> <li>12/06/2017 10:19:46 - 78.187.163.190</li> <li>12/06/2017 09:45:31 - 10.20.65.103</li> <li>12/06/2017 09:30:21 - 10.20.65.94</li> <li>12/06/2017 09:25:29 - 10.20.65.94</li> <li>11/06/2017 00:36:55 - 78.170.189.161</li> </ul>                                                                                                    | 5                                                                                                    | 6<br>13                           | 7<br>14                         | 8<br>15                                          | 9<br>16                              | 10                     |       |
| reri Sağlık ve Güvenlik Modülü<br>isel Şifre Modülü<br>ap Seçim Modülü<br>rum Standartları<br>rum Tipi Modülü                                                                                                    | <ul> <li>12/06/2017 10:19:46 - 78.187.163.190</li> <li>12/06/2017 09:45:31 - 10.20.65.103</li> <li>12/06/2017 09:30:21 - 10.20.65.94</li> <li>12/06/2017 09:25:29 - 10.20.65.94</li> <li>11/06/2017 00:36:55 - 78.170.189.161</li> <li>10/06/2017 23:26:09 - 176.220.167.106</li> </ul>                                                                                                    | 5                                                                                                    | 6                                 | 7<br>14                         | 8<br>15                                          | 9<br>16                              | 10                     |       |
| veri Sağlık ve Güvenlik Modülü<br>isel Şifre Modülü<br>ap Seçim Modülü<br>rum Standartları<br>rum Tipi Modülü<br>is Modülü                                                                                                    | <ul> <li>12/06/2017 10:19:46 - 78.187.163.190</li> <li>12/06/2017 09:45:31 - 10.20.65.103</li> <li>12/06/2017 09:30:21 - 10.20.65.94</li> <li>12/06/2017 09:25:29 - 10.20.65.94</li> <li>11/06/2017 00:36:55 - 78.170.189.161</li> <li>10/06/2017 23:26:09 - 176.220.167.106</li> <li>10/06/2017 21:49:18 - 78.170.189.161</li> </ul>                                                                                                    | 5                                                                                                    | 6<br>13                           | 7<br>14                         | 8<br>15                                          | 9<br>16                              | 10                     |       |
| eri Sağlık ve Güvenlik Modülü<br>isel Şifre Modülü<br>ap Seçim Modülü<br>rum Standartları<br>rum Tipi Modülü<br>is Modülü<br>rm İslemleri                                                                                      | <ul> <li>12/06/2017 10:19:46 - 78.187.163.190</li> <li>12/06/2017 09:45:31 - 10.20.65.103</li> <li>12/06/2017 09:30:21 - 10.20.65.94</li> <li>12/06/2017 09:25:29 - 10.20.65.94</li> <li>11/06/2017 00:36:55 - 78.170.189.161</li> <li>10/06/2017 23:26:09 - 176.220.167.106</li> <li>10/06/2017 21:49:18 - 78.170.189.161</li> <li>09/06/2017 15:29:15 - 78.187.163.190</li> </ul>                                                                                                    | 5                                                                                                    | 6<br>13<br>20                     | 7 14 21                         | 8<br>15<br>22                                    | 9<br>16<br>23                        | 10                     |       |
| veri Sağlık ve Güvenlik Modülü<br>isel Şifre Modülü<br>ap Seçim Modülü<br>rum Standartları<br>rum Tipi Modülü<br>is Modülü<br>rm İşlemleri                                                                                     | <ul> <li>12/06/2017 10:19:46 - 78.187.163.190</li> <li>12/06/2017 09:45:31 - 10.20.65.103</li> <li>12/06/2017 09:30:21 - 10.20.65.94</li> <li>12/06/2017 09:25:29 - 10.20.65.94</li> <li>11/06/2017 00:36:55 - 78.170.189.161</li> <li>10/06/2017 23:26:09 - 176.220.167.106</li> <li>10/06/2017 21:49:18 - 78.170.189.161</li> <li>09/06/2017 15:29:15 - 78.187.163.190</li> <li>09/06/2017 11:23:17 - 78.187.163.190</li> </ul>                                                                                          | 5                                                                                                    | 6<br>13<br>20                     | 7<br>14<br>21                   | 8<br>15<br>22                                    | 9<br>16<br>23                        | 10                     |       |
| yeri Sağlık ve Güvenlik Modülü<br>şisel Şifre Modülü<br>tap Seçim Modülü<br>urum Standartları<br>urum Tipi Modülü<br>eis Modülü<br>orm İşlemleri<br>kullar Hayat Olsun Modülü                                                  | <ul> <li>12/06/2017 10:19:46 - 78.187.163.190</li> <li>12/06/2017 09:45:31 - 10.20.65.103</li> <li>12/06/2017 09:30:21 - 10.20.65.94</li> <li>12/06/2017 09:25:29 - 10.20.65.94</li> <li>11/06/2017 00:36:55 - 78.170.189.161</li> <li>10/06/2017 23:26:09 - 176.220.167.106</li> <li>10/06/2017 21:49:18 - 78.170.189.161</li> <li>09/06/2017 15:29:15 - 78.187.163.190</li> <li>09/06/2017 11:23:17 - 78.187.163.190</li> <li>09/06/2017 09:38:56 - 78.187.163.190</li> </ul>                                            | 5                                                                                                    | 6<br>13<br>20                     | 7 14 21                         | 8<br>15<br>22                                    | 9<br>16<br>23                        | 10<br>17<br>24         |       |
| şyeri Sağlık ve Güvenlik Modülü<br>işisel Şifre Modülü<br>itap Seçim Modülü<br>urum Standartları<br>urum Tipi Modülü<br>teis Modülü<br>leis Modülü<br>lorm İşlemleri<br>ikullar Hayat Olsun Modülü<br>inarım Başvuru İşlemleri | <ul> <li>12/06/2017 10:19:46 - 78.187.163.190</li> <li>12/06/2017 09:45:31 - 10.20.65.103</li> <li>12/06/2017 09:30:21 - 10.20.65.94</li> <li>12/06/2017 09:25:29 - 10.20.65.94</li> <li>11/06/2017 00:36:55 - 78.170.189.161</li> <li>10/06/2017 23:26:09 - 176.220.167.106</li> <li>10/06/2017 21:49:18 - 78.170.189.161</li> <li>09/06/2017 15:29:15 - 78.187.163.190</li> <li>09/06/2017 11:23:17 - 78.187.163.190</li> <li>09/06/2017 09:38:56 - 78.187.163.190</li> <li>08/06/2017 14:58:01 - 10.20.65.94</li> </ul> | 5<br>12<br>19<br>26                                                                                            | 6<br>13<br>20<br>27               | 7 14 21 28                      | 8<br>15<br>22<br>29                              | 9<br>16<br>23<br>30                  | 10<br>17<br>24         |       |

## MODÜL GİRİŞ EKRANI

# Ödenek Takip Modülüne giriş yaptığınızda karşınıza gelen Duyuruları görebileceğiniz ekrandır.

|   | MEBB                                         | is                       |                                      |                |       | ÖDENEK TAKİP MODÜLÜ |      | 12/06/2017      |
|---|----------------------------------------------|--------------------------|--------------------------------------|----------------|-------|---------------------|------|-----------------|
|   | Millî Eğitim E                               | Bakanlığı Bilişim Sister | mleri                                |                |       |                     | A    | ktif Kullanıcı: |
| / | O Modül Girişi                               | Duyurular ve Notlar      |                                      |                |       |                     | (    | отм01001        |
|   | Duyurular                                    | yeni si kaydet           |                                      |                |       |                     |      |                 |
|   | • Kurum Bilgileri                            | BİLGİ MESAJLARI          | _                                    |                |       |                     | maaa |                 |
|   | ● Fatura İşlemleri                           |                          | Dunuru/Not/flag Bilgici Buluomama    | ktadur         |       |                     |      |                 |
|   | ● Ödenek İşlemleri                           |                          |                                      | Rtaur.         |       |                     |      |                 |
| / | • Taşıt İşlemleri                            | DÖKÜMANLAR               |                                      |                |       |                     |      |                 |
| / | • Görev Yolluk İşlemleri                     |                          | İNDİRMEK İÇİN TIKLAYINIZ.            |                |       |                     |      |                 |
|   | • Raporlar                                   |                          |                                      |                |       |                     |      |                 |
|   | Y YYY                                        | İLETİŞİM BİLGİLERİ (Büt  | tçe İle İlgili Konularda Yardım Tale | bi)            |       |                     |      |                 |
|   |                                              | Temel Eğitim Genel Müdür | lüğü-YİBO                            |                | 22    |                     |      |                 |
|   |                                              | E-posta-1                | E-posta-2                            | Tel-1          | Tel-2 |                     |      |                 |
|   |                                              | hcitiloglu@meb.gov.tr    | mebbis1920@gmail.com                 | (0312) 4131343 |       |                     |      |                 |
|   |                                              |                          |                                      |                |       |                     |      |                 |
|   | Füm hakları Milli Eğitim Bakanlığına aittir. |                          |                                      |                |       |                     |      |                 |

### KURUM ABONELİKLERİ EKRANI

Kurumunuza ait mevcut Elektrik, Su, Doğalgaz, Fatih Projesi TTVPN, **Internet ve Telefon abo** bilgilerinin bir defaya mahsus giríleceği ekrandır. Abonelik bilgileri girilmeden fatura girişleri yapılamayacaktır.

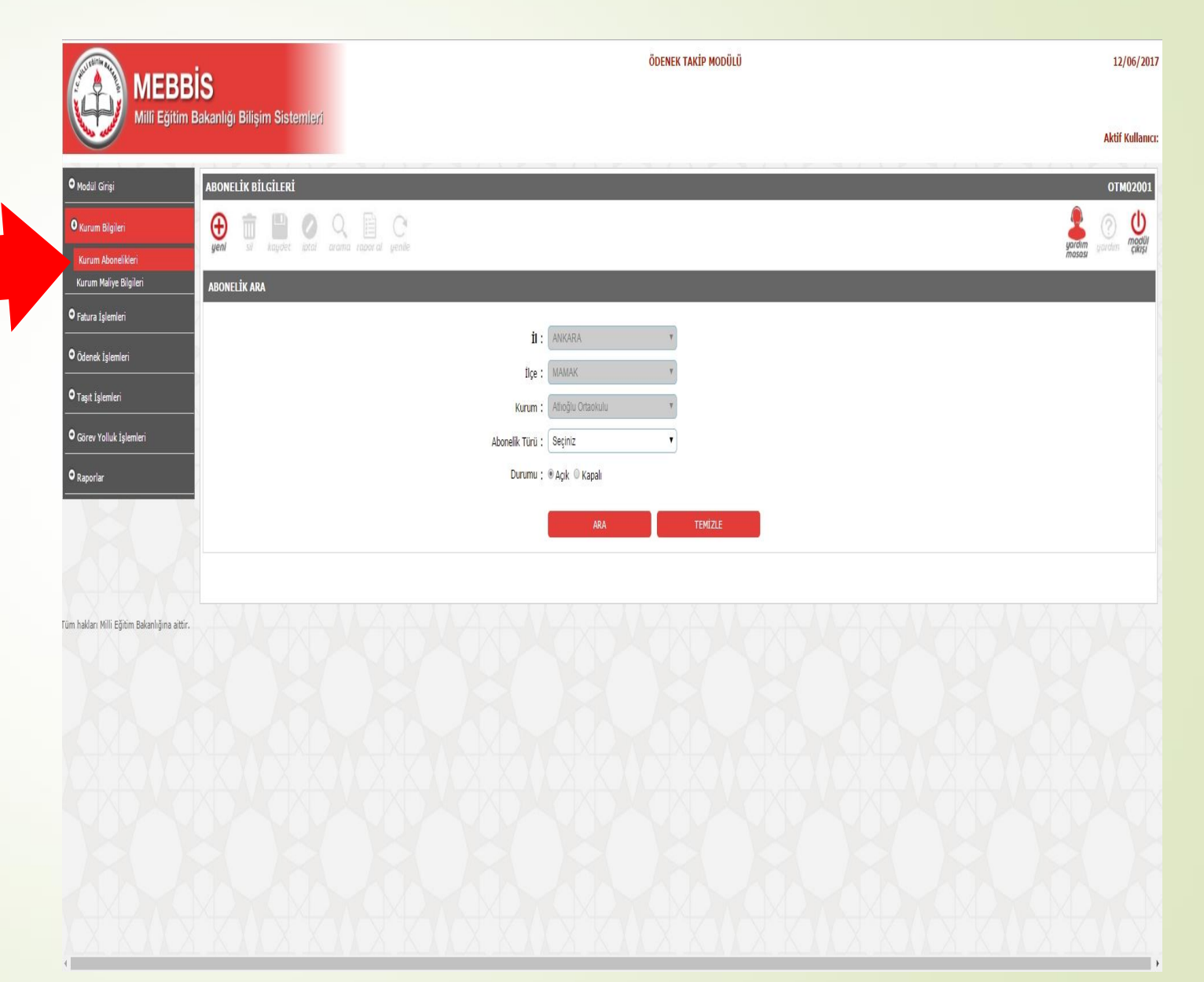

#### KURUM ABONELİKLERİ EKRANI

| MERE                                         | aie                          | ÖDENEK TAKİP MODÜLÜ |         | 14/(  | )6/2017            |
|----------------------------------------------|------------------------------|---------------------|---------|-------|--------------------|
| Millî Eğitim                                 | Bakanlığı Bilişim Sistemleri |                     |         | к     | Aktif<br>ullanıcı: |
| • Modül Girişi                               | ABONELİK                     |                     |         | OTM   | 102001             |
| • Kurum Bilgileri                            |                              |                     | Junio   | (?)   | (U)<br>modůl       |
| Kurum Abonelikleri<br>Kurum Maliye Bilgileri | ABONELÍK ARA                 | record points       | inasasi | yaran | çıktşi             |
| ● Fatura İşlemleri                           |                              |                     |         |       |                    |
| • Ödenek İşlemleri                           | il:<br>ilce:                 | ANKARA T            |         |       |                    |
| • Taşıt İşlemleri                            | Kurum:                       | Attıoğlu Ortaokulu  |         |       |                    |
| • Görev Yolluk İşlemleri                     | Abonelik Türü:               | Seçiniz 🔻           |         |       |                    |
| • Raporlar                                   | Durumu;                      | 🖲 Açık 🔍 Kapalı     |         |       |                    |
|                                              |                              | ARA                 | TEMIZLE |       |                    |
|                                              |                              |                     |         |       |                    |
| Tüm hakları Milli Eğitim Bakanlığına aittir  |                              |                     | TAX -   | X     | Y                  |

#### <u>Yeni</u> Düğmesine basarak Yeni Abonelik Bilgileri Girişi Yapabilirsiniz.

## YENİ ABONELİK GİRİŞ EKRANI

| MEBB                                         | is                               | ÖDENEK TAKİP MODÜLÜ                                                                                                   | 14/06/2017                                   |
|----------------------------------------------|----------------------------------|----------------------------------------------------------------------------------------------------|----------------------------------------------|
| Millî Eğitim E                               | Bakanlığı Bilişim Sistemleri     |                                                                                                    | Aktif<br>Kullanıcı:                          |
| • Modül Girişi                               | ABONELİK BİLGİLERİ               |                                                                                                    | OTM02001                                     |
| • Kurum Bilgileri                            | 🕘 💼 💾 🥥 🔍                        | C                                                                                                    |                                              |
| Kurum Abonelikleri                           | kayoet iptar arama i             | apor al genile                                                                                                    | masası garaim çıkışı                         |
| Kurum Maliye Bilgileri                       | 2 <b>s</b> ilgileri ekle/düzenle |                                                                                                    |                                              |
| • Fatura İşlemleri                           | Bina Türü:                       | Okul 🔻                                                                                                    | ו                                            |
| • Ödenek İşlemleri                           | Abonelik Türü:                   | Seçiniz                                                                                                    |                                              |
| • Taşıt İşlemleri                            |                                  |                                                                                                    | 1                                            |
|                                              | Abone Numarası:                  |                                                                                                    |                                              |
| O Görev Yolluk İşlemleri                     | Abonelik Tarihi:                 |                                                                                                    |                                              |
|                                              | Hizmet Alınan Şirketin Adı:      |                                                                                                    |                                              |
| LANA                                         | Abonelik Durumu:                 | Açık 🔻                                                                                                    |                                              |
|                                              |                                  | UYARI: Abonelikle İlgili Fatura Talebi Yaptıktan Sonra Abone<br>Durumu ve Şirket Adı Bilgilerini Değiştirebilirsiniz! | ik Bilgisini Silemezsiniz, Yalnızca Abonelik |
|                                              |                                  |                                                                                                    |                                              |
| Tüm hakları Milli Eğitim Bakanlığına aittir. |                                  |                                                                                                    |                                              |

Yeni Düğmesine Basıldıktan Sonra;

- Giriş yapmak istediğiniz aboneliğinizin <u>Bina Türü</u> ve <u>Abonelik Türü'</u> nü seçerek, <u>Abone Numarası</u>, <u>Abonelik Tarihi, Hizmet</u> <u>Alınan Şirket Adı</u>, <u>Abonelik Durumu</u> bilgilerini giriniz.
- 2. Kaydet Düğmesi ile kaydı tamamlayınız.

### ABONELİK GİRİŞ EKRANI-TEKRAR

Diğer Kurum Abonelikleri için 6 ve 7. aşamaları tekrar ediniz. Yani yeni bir abonelik tanımlamak için;

1. <u>Kurum Abonelikleri</u> Düğmesine Tıkla, 2. <u>YENİ</u> düğmesine tıkla, 3. Yeni Aboneliğe ait Bina Türü, Abonelik Türü, Abone Numarası, Abonelik Tarihi, Hizmet Alınan Şirket Adı, Abonelik Durumu bilgilerini gir, 4. <u>Kaydet</u> düğmesine tıkla. Aşamalarını tekrarlayınız.

![](_page_10_Picture_3.jpeg)

#### KURUM ABONELİKLERİ EKRANI

| MEBE                                         | ÖDENEK TAKİP MODÜLÜ          |         | 14/06/2017          |
|----------------------------------------------|------------------------------|---------|---------------------|
| Milli Eğitim                                 | Bakanlığı Bilişim Sistemleri |         | Aktif<br>Kullanıcı: |
| • Modül Girişi                               | ABONELİK BİLGİLERİ           |         | OTM02001            |
| O Kurum Bilgileri                            |                              | Vardim  | 🕐 🕛                 |
| Kurum Abonelikleri<br>Kurum Maliye Bilgileri | ABONELİK ARA                 | ก็ตรอรม | çıkışı              |
| • Fatura İşlemleri                           |                              |         |                     |
| ● Ödenek İşlemleri                           | II: ANKARA                   |         |                     |
| • Taşıt İşlemleri                            | Kurum: Attioğlu Ortaokulu    |         |                     |
| • Görev Yolluk İşlemleri                     | Abonelik Türü: Seçiniz       |         |                     |
| • Raporlar                                   | Dromu: 🖲 Açık 🔍 Kapalı       |         |                     |
|                                              | ARA                          | TEMIZLE |                     |
|                                              |                              |         |                     |
|                                              |                              |         |                     |
| Tüm hakları Milli Eğitim Bakanlığına aittir. |                              |         |                     |

Kurum Abonelik Girişleriniz Tamamladıktan Sonra; Ara Düğmesi İle Girilen Abonelik Bilgilerini Listeleyerek, Kurumunuza ait tüm aboneliklerin girildiğinden emin olunuz.

## ABONELİK GİRİŞ EKRANI-SON

| MEBBIS                                       |                    |            |                    | ÖDENEK TAKİP MODÜLÜ |                  |            |                     |                      |                 | 14/06/201           |  |
|----------------------------------------------|--------------------|------------|--------------------|---------------------|------------------|------------|---------------------|----------------------|-----------------|---------------------|--|
| Milli Eğitir                                 | n Bakanlığı Bilişi | m Sistemle | ni                 |                     | ANKARA/          | MAMAK/Atho | oğlu Ortaokulu(7115 | 19)                  |                 | Aktif Kullan<br>711 |  |
| O Modül Girişi                               | ABONELİK Bİ        | LGİLERİ    |                    |                     |                  |            |                     |                      |                 | OTM020              |  |
| O Kurum Bilgileri                            | <b>①</b>           |            | Q 🗎                | C                   |                  |            |                     |                      | unidim          |                     |  |
| Kurum Abonelikleri<br>Kurum Maliye Bilgileri | ABONELİK AR        | August And | e brama rapora     | i yenne             |                  |            |                     | _                    | masasi          | yarann çıkı;        |  |
| 9 Fatura İşlemleri                           |                    |            |                    | ÷.                  | 440/4724         | _          |                     |                      |                 |                     |  |
| 9 Ödenek İşlemleri                           |                    |            |                    | II ;                | MAMAK            |            | T                   |                      |                 |                     |  |
| 9 Taşıt İşlemleri                            |                    |            |                    | Kurum ;             | Atlioğlu Ortaoku | u          | ¥                   |                      |                 |                     |  |
| O Görev Yolluk İşlemleri                     |                    |            | Ab                 | onelik Türü ;       | Seçiniz          |            | •                   |                      |                 |                     |  |
| 9 Raporlar                                   |                    |            |                    | Durumu ; (          | 🖲 Açık 🔍 Kapalı  |            |                     |                      |                 |                     |  |
|                                              | 2                  |            |                    |                     | AR               | A.         | TEMİZ               | E                    |                 |                     |  |
|                                              | ABONELİKLER        | riniz      |                    |                     |                  |            |                     |                      |                 |                     |  |
|                                              | Detay              | İl İlçe    | Kurum Adı          | Fati                | ura Türü         | Bina Türü  | Abonelik Durumu     | Şirket Adı           | Abonelik Tarihi | Abone No            |  |
|                                              |                    | KARA MAMAK | Atlıoğlu Ortaokulu | Su Alımları(S       | Sayaç Okumalı)   | Okul       | Kulanılıyor         | ASKİ GENEL MÜDÜRLÜĞÜ | 14/06/2017      | 123456789           |  |
|                                              |                    |            |                    |                     | . 1. 1           |            | 1 abanalik bulundu  |                      | -               |                     |  |

Tüm Aboneliklerinizin Girildiğinden Emin Olduktan Sonra;

Fatura Giriş Ekranına geçerek 2017 Yılına ait Faturalarınızı Sisteme Yükleyiniz.

- Faturalarınızı ay sırasına göre yükleyiniz.
- Her yüklemede 1 (Bir) fatura girmeye dikkat ediniz.

#### FATURA GİRİŞİ EKRANI

| Millî Eğitim Bakanlığı Bilişim Sistemleri |                                                  |                                |
|-------------------------------------------|--------------------------------------------------|--------------------------------|
|                                           |                                                  | Aktif<br>Kullanıcı:            |
| O Modul Girişi FATURA                     |                                                  | ОТМ03001                       |
| • Kurum Bilgileri 🕘 📿                     | C C                                              |                                |
| • Fatura İşlemleri                        | rapor al genile                                  | gardım yardım çıkışı<br>masası |
| Fatura Girişi                             | _                                                |                                |
| • Ödenek İşlemleri İl                     | ANKARA                                           | ¥                              |
| ● Taşıt İşlemleri İlçe:                   | МАМАК                                            | v                              |
| • Görev Yolluk İşlemleri                  | Atlioğlu Ortaokulu                               | v                              |
| • Yil:                                    | 2017 •                                           |                                |
| Ay:                                       | Seçiniz T                                        |                                |
| Fatura Türü:                              | Seçiniz                                          | •                              |
|                                           | © Kurumda Bekleyen O Birim<br>İsleme Alır        | Birim     Reddedilen           |
| Durumu:                                   | İşlem İçin Gönderilen     Ö Maliye     Aşamasınd | © Düzeltme<br>la Bekleyen      |
|                                           | ADA                                              | TEMÍZIE                        |
|                                           | ARA                                              | TEMIZLE                        |

Tüm hakları Milli Eğitim Bakanlığına aittir.

<u>Yeni</u> Düğmesine basarak Yeni Fatura Bilgileri Girişi Yapabilirsiniz.

## YENİ FATURA GİRİŞİ EKRANI

![](_page_14_Figure_1.jpeg)

Yeni Düğmesine Basıldıktan Sonra;
1. Giriş yapmak istediğiniz Faturanızın Abone Numarası seçilerek, Fatura Numarası, Tüketim Miktarı, Fatura Tutarı, Fatura Tarihi, Son Ödeme Tarihi bilgilerini giriniz.

- 2. Dosya Seç ile Taradığınız Faturanızı Sisteme Yükleyiniz.
- 3. Kaydet Düğmesi ile Faturanızı Kaydediniz.
- 4. Faturayı Onayla/Gönder Düğmesi ile onaya gönderiniz.

## FATURA GİRİŞİ EKRANI

Kaydet Düğmesine Basıldıktan Sonra FATURAYI ONAYLA/GÖNDER Düğmesine basmayı unutmayınız.

| 🙉 меввіз                              | S                                          | ÖDENEK TAKİP MODÜLÜ                                                 | j 14/06                                                                                                    |
|---------------------------------------|--------------------------------------------|---------------------------------------------------------------------|----------------------------------------------------------------------------------------------------|
| Millî Eğitim Ba                       | kanlığı Bilişim Sistem                     | ləri                                                                | Aktif Kul                                                                                                    |
| • Modül Girişi                        | FATURA İŞLEMLERİ                           |                                                                     | OTMO                                                                                                    |
| • Kurum Bilgileri                     | 🕀 💼 🛄 (                                    |                                                                     |                                                                                                    |
| • Fatura İşlemleri                    | UYARI MESAJLARI                            | kar arama ruperar genne                                             | inasasi gurumi i                                                                                                    |
| Fatura Girişi                         | Fatur                                      | a Bilgileriniz Kaydedilmiştir.                                      |                                                                                                    |
| Codenek Işlemleri     Taşıt İşlemleri | FATURA ÖDENEK TALEBİ                       |                                                                     |                                                                                                    |
| • Görev Yolluk İşlemleri              | Abone Numarası                             | : 123456789 >>>Su Alimlari(Sayaç C 🔻                                |                                                                                                    |
| • Raporlar                            | Fatura Türü                                | :Su Alımları(Sayaç Okumalı)                                         | Talebe Ait Beige                                                                                                    |
|                                       | Bina Türü<br>Şirket Adı<br>Fatura Numarası | :Okul<br>:Aski genel müdürlüğü<br>: 1234567899                      |                                                                                                    |
|                                       | Tüketim Miktarı                            | : 20 , 13 Ör: 1200                                                  | ADISOVADI ISPIRITI DORIS<br>ADISOVADI ISPIRITI DORIS<br>ADISOVADI ISPIRITI DORIS                                                                                                    |
|                                       | Fatura Tutarı                              | : 100 , 20 ör: 50,25                                                | 2 0. 0529062021480508     45 05100 2001     45 05100     45 05100     45 0510     45 051     45 051     45 051     45 051     45 051     45 051     45 051     45 051     45 051     45 051     45 051     45 051     45 051     45 051     45 051     45 051     45 051     45 051     45 051     45 051     45 051     45 051     45 051     45 051     45 051     45 051     45 051     45 051     45 051     45 051     45 051     45 051     45 051     45 051     45 051     45 051     45 051     45 051     45 051     45 051     45 051     45 051     45 051     45 051     45 051     45 051     45 051     45 051     45 051     45 051     45 051     45 051     45 051     45 051     45 051     45 051     45 051     45 051     45 051     45 051     45 051     45 051     45 051     45 051     45 051     45 051     45 051     45 051     45 051     45 051     45 051     45 051     45 051     45 051     45 051     45 051     45 051     45 051     45 051     45 051     45 051     45 051     45 051     45 051     45 051     45 051     45 051     45 051     45 051     45 051     45 051     45 051     45 051     45 051     45 051     45 051     45 051     45 051     45 051     45 051     45 051     45 051     45 051     45 051     45 051     45 051     45 051     45 051     45 051     45 051     45 051     45 051     45 051     45 051     45 051     45 051     45 051     45 051     45 051     45 051     45 051     45 051     45 051     45 051     45 051     45 051     45 051     45 051     45 051     45 051     45 051     45 051     45 051     45 051     45 051     45 051     45 051     45 051     45 051     45 051     45 051     45 051     45 051     45 051     45 051     45 051     45 051     45 051     45 051     45 051     45 051     45 051     45 051     45 051     45 051     45 051     45 051     45 051     45 051     45 051     45 051     45 051     45 051     45 051     45 051     45 051     45 051     45 051     45 051     45 051     45 051     45 051     45 051     45 051     45 051     45 051     45 051     45 051       |
|                                       | Fatura Tarihi                              | : 14/06/2017                                                        | International         Output         Output                                                                                                    |
|                                       | Son Ödeme Tarihi                           | : 30/06/2017                                                        | Concern and D, 27     Concern and D, 27     Concern and D, 27     Concern and D, 27     Concern and D, 27     Concern and D, 20     Concern and D, 20 |
|                                       | Açıklama                                   | :                                                                   | Lot Direct Timber         L1L/13.2/2015         coli one as molivies         D, DD           The Direct Timber         15(3.,2016)         coli new and reast topicas as and<br>observations as 0, 40         coli new and reast topicas as and<br>observations as 0, 40         coli new and reast topicas as and<br>0, 00           01:0020 manuface         0, 00         01, 00         01, 00                                                                                                    |
|                                       |                                            |                                                                     | Controliciter TUTAR (TL) 0,00<br>Energing Dimon Removal (TL) 145,18                                                                                                    |
|                                       | Resim                                      | : Dosya Seç Dosya seçilmedi                                         | verbunkt gevor Adrepinisten sternat styanst edebilituring ve öderne pepablisere                                                                                                    |
|                                       | Onay Durumu                                | ;Faturayı Kaydettiniz. Onayınız bekleniye<br>FATURAYI ONAYLA/GÖNDER |                                                                                                    |

## FATURA GİRİŞİ EKRANI

|                          | S                           | ÖDENEK TAKİP MODÜ       | LÜ 14/06/2017                                             |
|--------------------------|-----------------------------|-------------------------|-----------------------------------------------------------|
| Millî Eğitim B           | akanlığı Bilişim Sistemleri |                         | Akti<br>Kullanıcı                                         |
| 🕈 Modül Girişi           | FATURA İŞLEMLERİ            |                         | ОТМ03001                                                  |
| • Kurum Bilgileri        | 🕀 💼 🗎 🖉 🔍                   | C                       |                                                           |
| O Fatura İşlemleri       | yeni sii kaydet iotai arama | rapor al genile         | gardım yardım çıkışı<br>masası                            |
| Fatura Girişi            | FATURA ARA                  | _                       |                                                           |
| –<br>9 Ödenek İşlemleri  | İl                          | ANKARA                  | ×                                                         |
| 🕈 Taşıt İşlemleri        | İlçe                        | MAMAK                   | Ŧ                                                         |
| 9 Görev Yolluk İşlemleri | Kurum                       | Atlıoğlu Ortaokulu      | Ť                                                         |
| • Raporlar               | Yil                         | 2017                    |                                                           |
|                          | Ay                          | Seçiniz                 | 1                                                         |
|                          | Fatura Türü                 | Seçiniz                 |                                                           |
|                          | -arumu                      | © Kurumda Bekleyen      | Birim Birim<br>sleme Alınan Reddedilen<br>Maliye Düzeltme |
|                          |                             | © Işlem İçin Gönderilen | ışamasında Bekleyen                                       |
|                          | 3                           | ARA                     | TEMİŻLE                                                   |
|                          |                             |                         |                                                           |

Tüm hakları Milli Eğitim Bakanlığına aittir.

Fatura Girişlerinizi Tamamladıktan Sonra;

- 1. Fatura Türü Seçiniz.
- 2. <u>Kurumda Bekleyen</u> seçeneğini seçiniz.
- 3. <u>Ara</u> düğmesi ile Girdiğiniz Faturalarınızı Listeleyip hata olup olmadığını kontrol ediniz.

![](_page_17_Picture_0.jpeg)